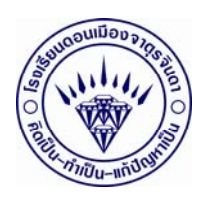

## แผนการจัดการเรียนรู้ที่ 1

กลุ่มสาระการเรียนรู้ การงานอาชีพและเทคโนโลยี

รายวิชา การออกแบบด้วยโปรแกรม Visio รหัสวิชา ง32245 ขั้นมัธยมศึกษาปีที่ 5 หน่วยการเรียนรู้ที่ 1 การใช้งาน Visio เวลา 4 ชั่วโมง เรื่อง การเปิด-ปิดโปรแกรม การเลือกเทมเพลท การบันทึกไฟล์ การกำหนดหน้ากระดาษ

### 1. มาตรฐานการเรียนรู้

สาระที่ 2 : การออกแบบและเทคโนโลยี

## มาตรฐานการเรียนรู้การศึกษาขั้นพื้นฐาน

มาตรฐาน ง 2.1 : เข้าใจเทคโนโลยีและกระบวนการเทคโนโลยี ออกแบบและสร้างสิ่งของ เครื่องใช้หรือวิธีการ ตามกระบวนการเทคโนโลยีอย่างมีความคิดสร้างสรรค์ เลือกใช้เทคโนโลยีในทาง สร้างสรรค์ต่อชีวิต สังคม สิ่งแวดล้อม และมีส่วนร่วมในการจัดการเทคโนโลยีที่ยังยืน

# มาตรฐานการเรียนรู้ช่วงชั้นที่ 3 มฐ ง. 2.1(1)

อธิบายและเชื่อมโยงความสำพันธ์ระหว่างเทคโนโลยีกับศาสตร์อื่นๆ

# มาตรฐานการเรียนรู้ช่วงชั้นที่ 3 มฐ ง. 2.1(3)

สร้างและพัฒนาสิ่งของเครื่องใช้หรือริธีการตามกระบวนการเทคโนโลยีอย่างปลอดภัย โดย ถ่ายทอดความคิดเป็นภาพฉาย และแบบจำลอง เพื่อนำไปสู่การสร้างชิ้นงาน หรือถ่ายทอดความคิดของวิธีการ เป็นแบบจำลองความคิดและการรายงานผลโดยใช้ซอฟต์แวร์ช่วยในการออกแบบหรือนำเสนอชิ้นงาน

# มาตรฐานการเรียนรู้ช่วงชั้นที่ 3 มฐ ง. 2.1(4)

มีความคิดสร้างสรรค์ในการแก้ปัญหาหรือสนองความต้องการในงานที่ผลิตเอง หรือการ

พัฒนาผลิตภัณฑ์ที่ผู้อื่นผลิต

## 2. สาระสำคัญ

-ใบความรู้ และการสอน

## 3. ผลการเรียนรู้ที่คาดหวัง

- 1. นักเรียนมีความรู้และสามารถเปิด-ปิดโปรแกรม Visio
- 2. นักเรียนสามารถเลือกใช้เทมเพลท ในการออกแบบได้
- 3. นักเรียนสามารถบันทึกไฟล์ Visio ได้
- 4. นักเรียนสามารถกำหนดหน้ากระดาษให้เหมาะสมกับงานออกแบบได้

### 4. จุดประสงค์การเรียนรู้

- 1. เพื่อให้นักเรียนมีความรู้และสามารถเปิด-ปิดโปรแกรม Visio
- 2. เพื่อให้นักเรียนสามารถเลือกใช้เทมเพลท ในการออกแบบได้
- 3. เพื่อให้นักเรียนสามารถบันทึกไฟล์ Visio ได้
- 4. เพื่อให้นักเรียนสามารถกำหนดหน้ากระดาษให้เหมาะสมกับงานออกแบบได้

# 5. เนื้อหาสาระ

- 1. การเปิด-ปิดโปรแกรม Visio
- 2. การเลือกใช้เทมเพลท ในการออกแบบได้
- 3. การบันทึกไฟล์ Visio ได้
- 4. การกำหนดหน้ากระดาษให้เหมาะสมกับงานออกแบบได้

#### 6. กระบวนการจัดการเรียนรู้

- 1. ครูอธิบายและสาธิตขั้นตอนในการเปิด ปิด โปรแกรม Visio
- 2. ครูอธิบายและสาธิตการออกแบบด้วยเทมเพลท
- 3. ครูอธิบายและสาธิตการจัดหน้ากระดาษในการออกแบบ
- 4. ครูอธิบายและสาธิตการบันทึกงานออกแบบ
- 5. ครูให้นักเรียนปฏิบัติตามตัวอย่างที่ครูมอบหุมาย

### 7. สื่อ และแหล่งเรียนรู้

- 1. เครื่องคอมพิวเตอร์
- 2. โปรเจคเตอร์
- 3. โปรแกรม Microsoft Visio

#### 8. การวัดผลและประเมินผล

#### วิธีประเมิน

- สังเศตจากการฟัง และการตอบคำถาม
  - สังเกตจากการปฏิบัติกิจกรรม
  - **ค**วามสนใจในการเรียน

### เครื่องมือที่ใช้ในการประเมิน

- การปฏิบัติ
- เกณฑ์ในการประเมิน
  - นักเรียนสามารถทำกิจกรรมที่ครูกำหนดได้ถูกต้อง 80 %
- 9. การบูรณาการกับกลุ่มสาระการเรียนรู้อื่น

#### 10. กิจกรรมเสนอแนะ

| a v a v                                                                |                          |
|------------------------------------------------------------------------|--------------------------|
| 11. บนทกผลหลงสอน                                                       |                          |
| 11.1 ผลการสอน                                                          |                          |
|                                                                        |                          |
|                                                                        |                          |
|                                                                        |                          |
|                                                                        |                          |
|                                                                        |                          |
| 11 2 ปัญหา/อปสรรค                                                      |                          |
|                                                                        |                          |
|                                                                        |                          |
|                                                                        |                          |
|                                                                        |                          |
| 11.3 แนวทางการปรับปรุงแก้ไข                                            |                          |
|                                                                        |                          |
|                                                                        |                          |
|                                                                        |                          |
|                                                                        |                          |
|                                                                        |                          |
|                                                                        | ลงชื่อผู้สอน             |
|                                                                        |                          |
|                                                                        | (นายาเวิเวาหนุ่น เทยทาน) |
|                                                                        | วันที่เดือน พ.ศพ.ศ.      |
|                                                                        |                          |
|                                                                        |                          |
| ความเห็นของผู้บังคับบัญชา / ผู้ที่ได้รับมอบหมาย / ข้อเสนอแนะของผ้นิเทศ |                          |
| <b>ચ</b> ્ચ પ                                                          |                          |
| ·····                                                                  |                          |
|                                                                        |                          |
|                                                                        |                          |
|                                                                        | /                        |
|                                                                        |                          |
|                                                                        |                          |
|                                                                        |                          |
|                                                                        | ลงชื่อผ้ตรวจแผน          |
|                                                                        |                          |
|                                                                        | ()                       |
|                                                                        | ตำแหน่ง                  |
| $\checkmark$                                                           | va'a                     |
|                                                                        | วันทีเดือนพ.ศพ           |

หน่วยที่ 1 แนะนำโปรแกรม Visio 2003 Professional

การเปิดใช้งานโปรแกรม Visio 2003

เมื่อเปิดเครื่องคอมพิวเตอร์ เข้าสู่สภาวะพร้อมแล้ว จะพบปุ่ม Start ปรากฏอยู่หน้าจอ Desktop การ เปิดโปรแกรม Visio 2003 Professional ทำได้โดย คลิ้กที่ Start > All Program > Microsoft Visio 2003 (Professional สำหรับ Windows XP)

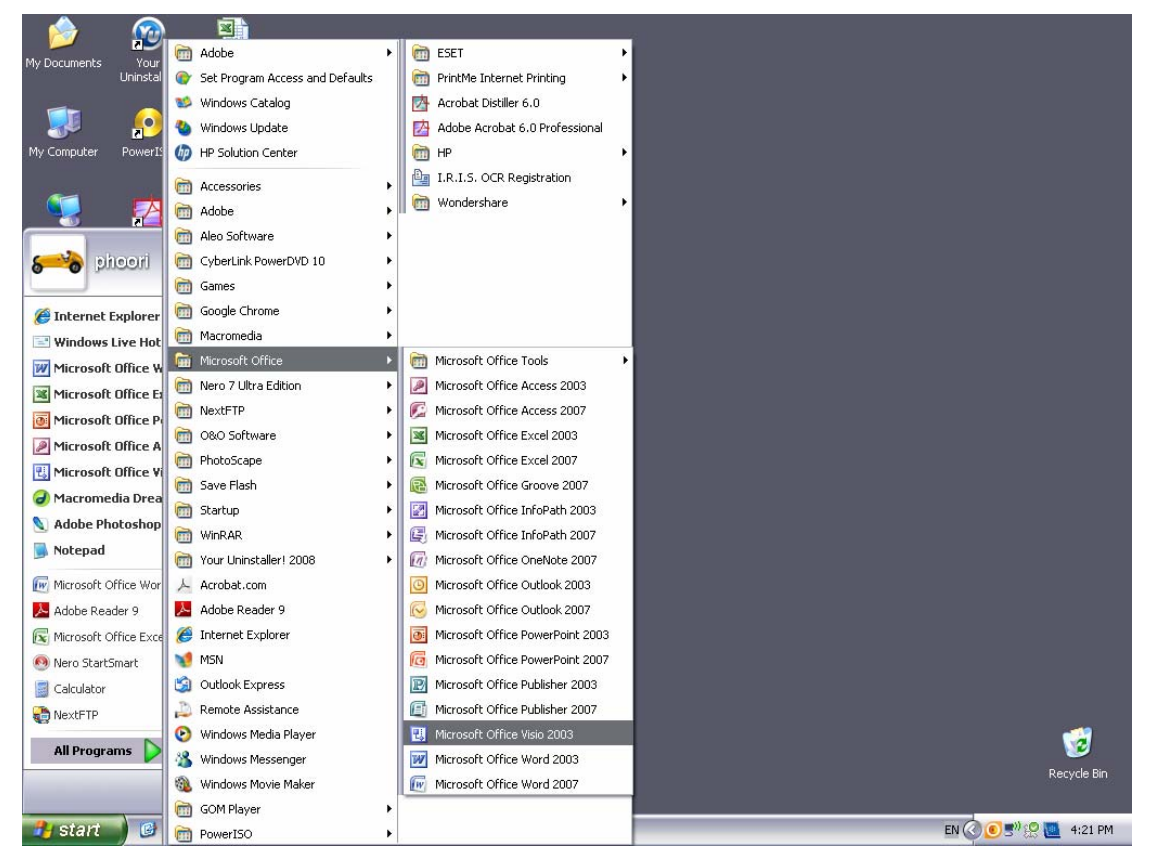

ส่วนประกอบชองหน้าจอการใช้งานของโปรแกรม Visio 2003 Professional เมื่อเปิดโปรแกรมฯ ขึ้นมาจะปรากฏหน้าต่าง ดังรูป

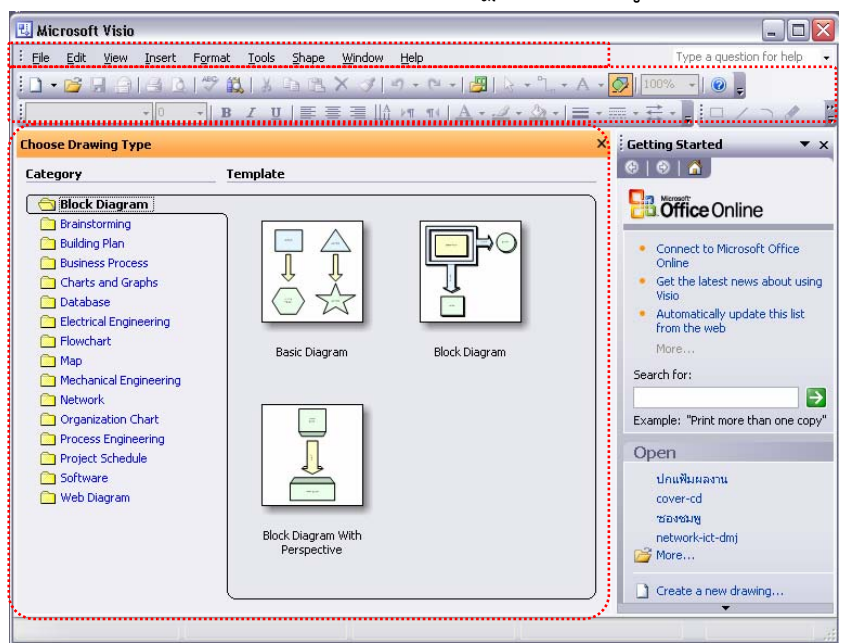